# 2016-02-04

### Gå till sidan: http://www.photofunia.com/

I vänsterspalten finns en massa olika kategorier med olika inramning och effekter.

Vi testade Vogue...

## 1.Välj Magazines

2. Välj "Vogue"

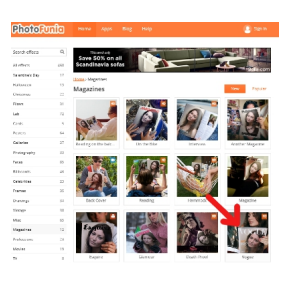

3. Klicka på "Choose photo"

# 4. Klicka sen på "Upload from PC"

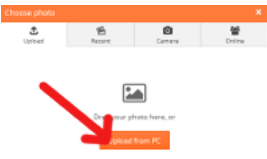

- 5. Bläddra fram till den mapp som innehåller bilden.
- 6. Markera bilden
- 7. Klicka på "Öppna"

### Bilden laddas upp och visas

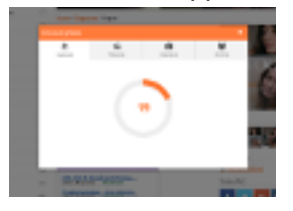

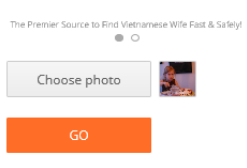

Ni kan, om ni vill, beskära den lite grann och flytta området som ska användas. **8.** När ni är nöjd klickar ni på "**Crop**"

9. Klicka därefter på knappen "Go"

Bilden färdigbehandlas och visas sen

Under bilden finns det en avdelning för Downloads

- 10. Klicka på "Large" (Bäst kvalité)
- ..Win10 Bilden laddas ned till "Hämtade filer"
- ..Win7 En statusrad dyker upp nere i fönstret, Klicka på "Spara"

stäng därefter denna statusrad med krysset

Öppna därefter utforskaren, i mappen "**Hämtade filer**" finns nu en bild med namnet "PhotoFunia-samt löpnr". Dra denna bild till önskad mapp (ett annat sätt är att **klippa ut** den och sen bläddra fram till den mapp där man vill ha den och där välja "**Klistra in**"

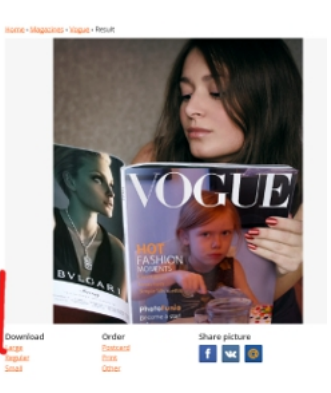

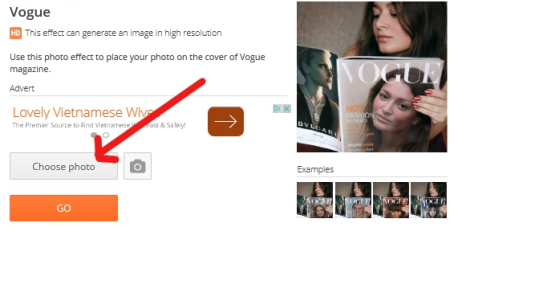

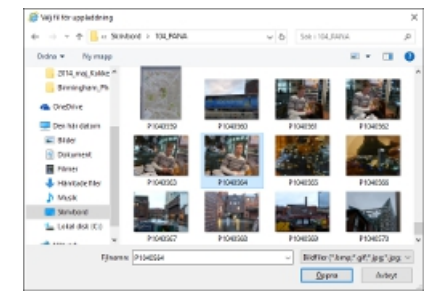

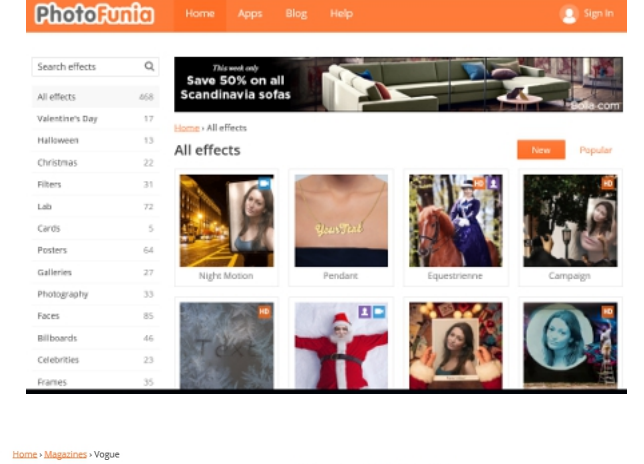